GIV

# **МОНИТОР ВИДЕОДОМОФОНА** CTV-M5700

# ИНСТРУКЦИЯ ПО ЭКСПЛУАТАЦИИ

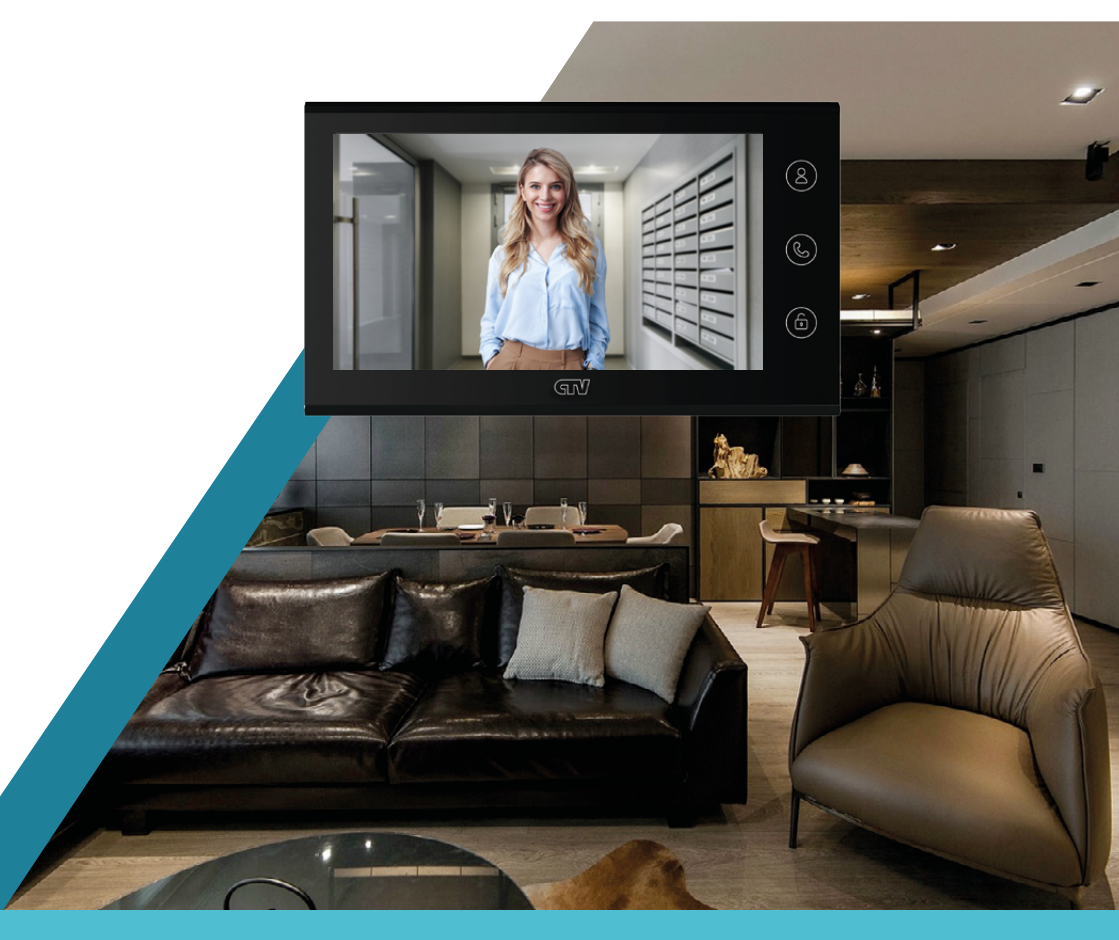

Перед началом работы внимательно изучите данное руководство Поставщик систем безопасности <u>TELECAMERA.RU</u>

# СОДЕРЖАНИЕ

| 1 ВВЕЛЕНИЕ                                              | 4  |
|---------------------------------------------------------|----|
| 2 МЕРЫ ПРЕЛОСТОРОЖНОСТИ                                 |    |
| 3. КОМПЛЕКТ ПОСТАВКИ                                    | 6  |
| 4 КОНСТРУКЦИЯ И ОРГАНЫ УПРАВЛЕНИЯ                       | 7  |
| 41 Полключение                                          | 8  |
| 5. НАЧАЛО РАБОТЫ                                        | 9  |
| 5.1 Включение                                           | 9  |
| 5.2 Главный экран                                       | 9  |
| 5.3 Меню монитора                                       | 10 |
| 5.4 Системные настройки                                 | 11 |
| 5.4.1 Форматирование карты памяти                       | 13 |
| 5.4.2 Сброс настроек                                    | 13 |
| 5.4.3 Перезагрузка                                      | 14 |
| 5.4.4 Обновление ПО                                     | 14 |
| 5.5 Настройка подключенных устройств                    | 15 |
| 5.5.1 Панели                                            | 15 |
| 5.5.2 Камера                                            | 17 |
| 5.6 Настройка звонков                                   | 18 |
| 6. ЭКСПЛУАТАЦИЯ                                         | 19 |
| 6.1 Режим просмотра                                     | 19 |
| 6.2 Вызов от посетителя                                 | 21 |
| 6.3 Автоответчик                                        | 22 |
| 6.4 Режимы работы                                       | 23 |
| 6.5 Детекция движения                                   | 24 |
| 6.6 Воспроизведение                                     | 25 |
| 6.6.1 Воспроизведение видео / просмотр фото             | 26 |
| 6.6.2 Управление файлами                                | 26 |
| б.б.3 Формат названия файлов                            | 27 |
| 6.6.4 Папки на карте памяти                             | 27 |
| 6.6.5 Циклическая запись файлов / резервное копирование | 27 |
| 7. МОБИЛЬНОЕ ПРИЛОЖЕНИЕ CTV HOME                        | 28 |
| 7.1 Установка приложения, регистрация аккаунта          | 28 |
| 7.2 Добавление монитора в приложение                    | 33 |
| 7.2.1 Проводной способ                                  | 33 |

| 7.2.2 Беспроводной способ Режим Easy                          | 35   |
|---------------------------------------------------------------|------|
| 7.2.3 Беспроводной способ Режим точки доступа / Режим АР      | 37   |
| 7.3 Главный экран монитора / режим просмотра                  | 41   |
| 7.4 Настройки монитора                                        | 43   |
| 7.4.1 Общий доступ к монитору                                 | 44   |
| 7.4.2 Создание виджета монитора на рабочем столе смартфона    | . 45 |
| 7.5 Ответ на вызов в приложении                               | 46   |
| 7.6 Настройка пуш-уведомлений, задержка уведомлений           | .48  |
| 7.7 Детекция движения в приложении                            | 49   |
| 7.8 Воспроизведение видеозаписей и просмотр фото в приложении | . 50 |
| 7.8.1 Мои записи                                              | 50   |
| 7.8.2 Архив видео                                             | .50  |
| 7.9 Создание группы устройств / Управление домом              | . 52 |
| 7.10 Центр сообщений                                          | 54   |
| 7.11 Удаление монитора из приложения                          | .55  |
| 8. НАСТРОЙКИ МОНИТОРА                                         | 56   |
| 8.1 Система                                                   | 56   |
| 8.2 Сеть                                                      | .57  |
| 8.3 Дополнительно                                             | .57  |
| 8.4 Устройства                                                | 58   |
| 9. ТЕХНИЧЕСКИЕ ХАРАКТЕРИСТИКИ                                 | .59  |
| 10. ПРОИЗВОДИТЕЛЬ                                             | 60   |

# 1. ВВЕДЕНИЕ

Поздравляем вас с покупкой монитора видеодомофона CTV-M5700!

Этот монитор предназначен для контроля доступа в помещение и двухсторонней аудио- и видеосвязи с посетителями при подключенной ответной части – вызывной панели CTV. К монитору можно подключить одну или две вызывные панели и одну дополнительную камеру.

Монитор CTV-M5700 поддерживает настройку видеоформата по каждому каналу отдельно, а также оснащен функцией автоматического определения видеосигнала.

Монитор не оснащен внутренней памятью, но имеет слот для карты памяти microSD для сохранения видеозаписей со звуком и фотографий. Монитор поддерживает работу с картами памяти не ниже Class10 с максимальной емкостью не более 256 ГБ включительно.

Управление основными функциями монитора (просмотр видео с подключенных панелей и камеры, разговор с посетителями, открытие замка) осуществляется тремя кнопками, расположенными справа от экрана, а навигация по экранному меню, регулировка уровня громкости, запуск видеозаписи и съемка фото — с помощью колесика и двух кнопок на правой грани монитора.

На экране монитора вы сможете увидеть посетителей, поговорить с ними без физического контакта, при необходимости сделать фото или записать видео, открыть подключенный к вызывной панели замок. Монитор позволяет осуществлять видеонаблюдение с подключенных к нему панелей и камеры, имеет функцию детекции движения по 1 выбранному каналу с возможностью записи видео со звуком или съемки фото.

Монитор CTV-M5700 можно подключить к сети Интернет через проводное или беспроводное (Wi-Fi) соединение. Вы сможете управлять монитором со своего смартфона через бесплатное приложение CTV Home: просматривать видео с подключенных панелей и камеры в режиме реального времени, получать пуш-уведомления о движении перед камерами и вызовах посетителей, удаленно отвечать на них, управлять подключенными к панелям замками, делать фотоснимки и записывать видео, просматривать записи, сохраненные на карте памяти монитора и в памяти смартфона.

# 2. МЕРЫ ПРЕДОСТОРОЖНОСТИ

- Внимательно прочтите эту инструкцию и сохраните ее, чтобы иметь возможность обратиться к ней в будущем.
- Работы по монтажу и подключению домофона должен выполнять квалифицированный специалист.
- Рекомендуем подключать домофон к сети питания переменного тока 220В с использованием отдельного защитного автоматического выключателя.
- Учитывайте, что монитор питается от сети переменного тока напряжением 100-240В и имеет встроенный преобразователь напряжения. Включать устройство в сеть разрешается только после завершения всех электрических соединений.
- Не используйте монитор в условиях, отличных от паспортных значений температуры и влажности.
- Не устанавливайте монитор вблизи источников тепла, например, радиаторов отопления и т. п.
- Не устанавливайте монитор и не прокладывайте линии связи к нему вблизи потенциальных источников электромагнитных помех (телевизоров, усилителей, аудиосистем и т. п.).
- Не допускайте падения монитора, ударов, механических нагрузок, попадания влаги.
- Не используйте химически активные и абразивные моющие средства для чистки корпуса монитора. Протирайте монитор сухой фланелевой тканью.
- При установке вызывных панелей и камер вне помещения рекомендуем использовать солнцезащитные козырьки, чтобы защитить устройства от попадания влаги и прямых солнечных лучей.
- При прокладке линий связи не допускайте сильных перегибов соединительных проводов.

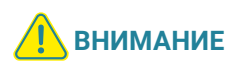

Внутри этого изделия находятся неизолированные контакты с напряжением 220В. Они представляют опасность для здоровья и жизни человека. Ремонт и техническое обслуживание изделия разрешается осуществлять только квалифицированным сотрудникам сервисных центров.

# 3. КОМПЛЕКТ ПОСТАВКИ

Монитор CTV-M5700 с кабелем питания 220В

Монтажная пластина для крепления монитора на стене

Коннекторы для подключения вызывных панелей и камер (4 контакта) – 4 шт.

Коннектор для подключения модуля сопряжения подъездного домофона (2 контакта) – 1 шт.

Коннектор для проводного подключения к сети (4 контакта) – 1 шт.

Клеммный зажим для подключения к электросети – 1 шт.

Крепежный комплект:

- дюбели 6×29.5 мм 4 шт.
- саморезы Ø4×32 мм 4 шт.

Краткая инструкция

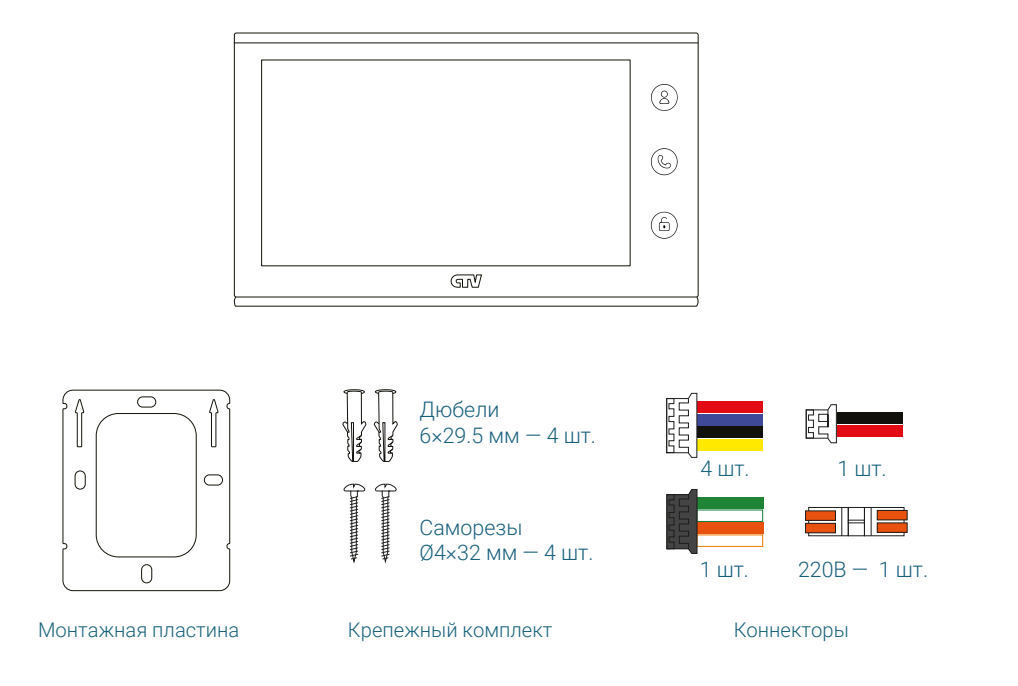

Поставщик систем безопасности TELECAMERA.RU

# 4. КОНСТРУКЦИЯ И ОРГАНЫ УПРАВЛЕНИЯ

- 1. Дисплей
- 2. Колесико для навигации по меню / кнопка ОК
- 3. Кнопка Фото
- 4. Кнопка Видео
- 5. Слот для карты памяти microSD
- 6. Динамик
- 7. Монтажная пластина
- 8. Панель коммутации
- 9. Кабель питания
- 10. Переключатель питания
- 11. Микрофон

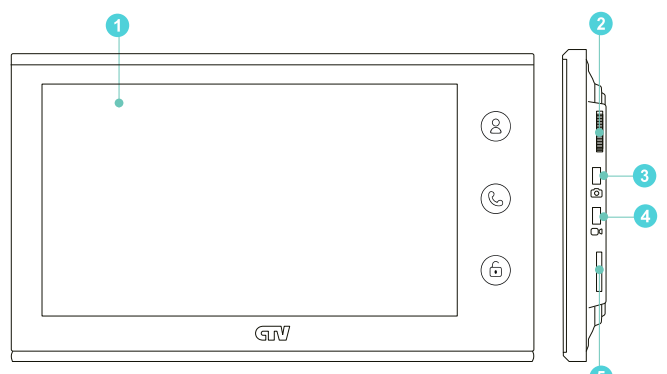

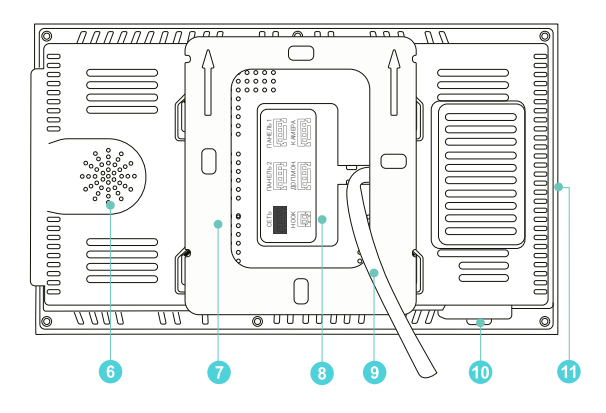

Поставщик систем безопасности TELECAMERA.RU

# 4.1 Подключение

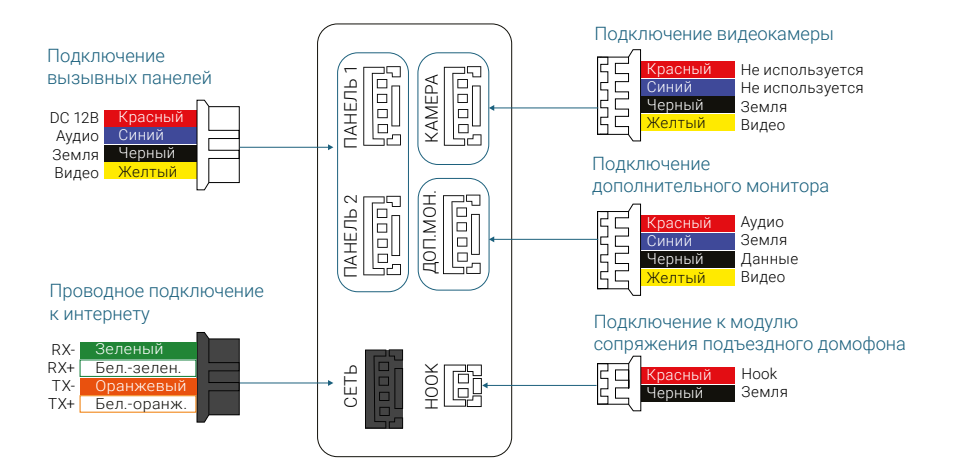

# 5. НАЧАЛО РАБОТЫ

# 5.1 Включение

Вставьте карту памяти microSD класса 10 или выше, объемом до 256 ГБ в слот (лицевой стороной от себя) и включите монитор переключателем питания. Прозвучит звуковой сигнал, после загрузки вы увидите главный экран монитора.

# 5.2 Главный экран

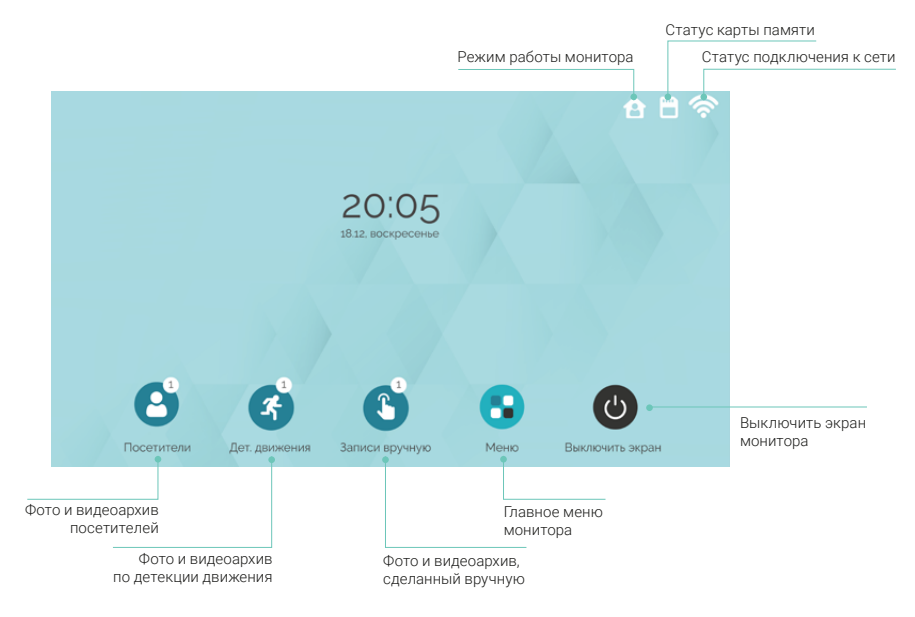

Для перехода в режим просмотра видео с подключенных панелей и камеры нажмите <sup>(இ)</sup>. Эта функция работает, когда отображается главный экран и любой экран меню монитора. С помощью колесика выделите иконку Меню и нажмите кнопку **ОК**, чтобы перейти в главное меню монитора:

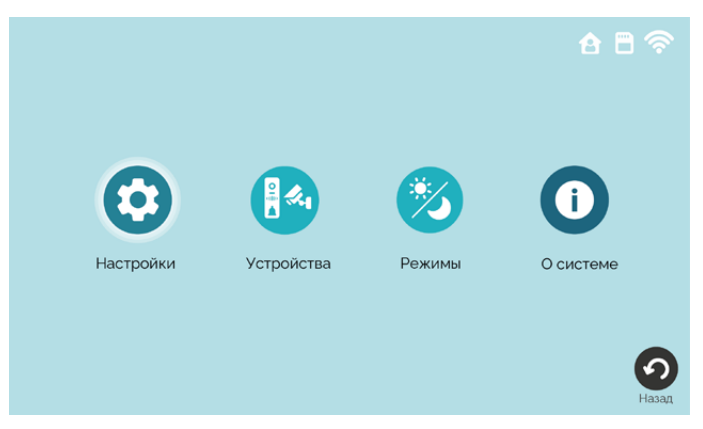

Для навигации по меню крутите колесико вверх и вниз, для выбора / подтверждения нажимайте **ОК**. Для возврата на предыдущий экран / на уровень вверх нажмите кнопку (©).

Настройки – общие настройки монитора, настройки сетевого подключения, системные операции  $\implies$  разделы 8.1-8.3 Система, Сеть, Дополнительно на стр. 56-57.

Устройства — настройки подключенных панелей и камеры ⇒ раздел 8.4 Устройства на стр. 58.

**Режимы** – выбор режима работы монитора ⇒ раздел **6.4 Режимы работы** на стр. 23.

**О системе** — информация о версии прошивки и свободном месте на карте памяти.

# 5.4 Системные настройки

В главном меню выберите **Настройки** и нажмите **ОК**. Откроется экран настроек, для выбора в левой части будут доступны вкладки **Система, Сеть** и **Дополнительно.** Выберите вкладку **Система** и нажмите **ОК**, курсор перейдет в правую часть экрана:

|                              | Сист                     |                  |          |
|------------------------------|--------------------------|------------------|----------|
| $(\dot{\mathbf{D}}^{\circ})$ | Язык                     | Русский          |          |
|                              | Дата и время             | 06.03.2024 14:40 |          |
| Система                      | Системные звуки          | Вкл              |          |
|                              | Заставка                 | Выкл             |          |
|                              | Автоответчик             | Выкл             |          |
| Сеть                         | ГС «Дверь открыта»       | Выкл             |          |
| 0010                         | Задержка пуш-уведомлений | 5 сек            |          |
| ð                            | Пуш-уведомления при ДД   | Выкл             |          |
|                              |                          |                  |          |
| Дополнительно                |                          |                  | <b>9</b> |
|                              |                          |                  | Назад    |

#### Примечания

Для изменения параметра наведите на него курсор, вращая колесико вверх и вниз, нажмите **ОК,** измените значение колесиком и нажмите **ОК** для подтверждения.

0

Для выхода на уровень вверх нажмите (b) или наведите курсор на иконку **Назад** в правом нижнем углу экрана и нажмите **ОК**.

Язык – выберите язык интерфейса монитора (русский или английский)

**Дата и время** – вы можете не настраивать дату и время вручную, если планируете добавить монитор в приложение CTV Home: в этом случае дата и время будут автоматически синхронизированы с сервером. О добавлении монитора в приложение  $\implies$  раздел **7.2 Добавление монитора в приложение** на стр. 33. Чтобы установить дату и время вручную, наведите курсор на эту строку и нажмите **ОК,** появится диалоговое окно:

|               |               | Система                 |                  |       |
|---------------|---------------|-------------------------|------------------|-------|
|               | Язык          |                         | Русский          |       |
|               | Дата и время  |                         | 06.03.2024 14:40 |       |
| Система       | Сист          | Дата и в                | ремя             |       |
|               | Заста         | $\land$ $\land$ $\land$ | ~ ~              |       |
|               | Авто          | 06 . 03 . 2024<br>V V V | 14 : 40<br>V V   |       |
| Сеть          | ГС «,<br>Заде | ок                      | Отмена           |       |
| Ø             | Пуш-уведомле  | ения при ДД             | Выкл             |       |
| Дополнительно |               |                         |                  | Назад |

Последовательно установите стрелками день, месяц год, часы и минуты. Нажимайте **ОК** для перехода к следующему значению, подтвердите кнопкой **ОК** в нижней части диалогового окна.

В строке **Системные звуки** выберите, должен ли звучать подтверждающий сигнал при каждом вращении колесика / нажатии кнопок.

В режиме Заставки на экране монитора отображаются текущее время и дата.

Параметр **Автоответчик** описан в разделе  $\implies$  **6.3 Автоответчик** (стр. 22) настоящего руководства.

ГС «Дверь открыта» – установите, должно ли звучать голосовое сообщение «Открыто, входите» из динамика вызывной панели при открытии подключенного к вызывной панели электромеханического замка.

Задержка пуш-уведомлений – установите временной интервал между началом вызова от посетителя и поступлением на ваш смартфон пуш-уведомления об этом вызове. Рекомендуем установить значение в диапазоне 5-15 секунд, чтобы избежать дублирования сигналов о вызове, если вы находитесь дома.

Параметр **Пуш-уведомления ДД** описан в разделе  $\Longrightarrow$  **6.5 Детекция движения** (стр. 24).

На вкладке **Дополнительно** можно выполнить перезагрузку монитора, сбросить его настройки на заводские, отформатировать карту памяти и обновить версию ПО:

|                        | Допо                   |    |       |
|------------------------|------------------------|----|-------|
| $\dot{\Omega}^{\circ}$ | Форматировать SD-карту | ОК |       |
|                        | Сброс настроек         | ОК |       |
| Система                | Обновление ПО          | ОК |       |
|                        | Перезагрузка           | ОК |       |
| Сеть                   |                        |    |       |
| ٢                      |                        |    |       |
| Дополнительно          |                        |    | Назад |

#### 5.4.1 Форматирование карты памяти

Чтобы обеспечить корректную работу монитора с картой памяти, отформатируйте ее средствами монитора. Для этого войдите в раздел меню Настройки – Дополнительно, выберите строку Форматировать SD-карту и дважды нажмите OK для подтверждения.

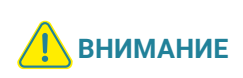

При форматировании карты памяти все сохраненные на ней файлы будут удалены! Перед форматированием карты памяти убедитесь в том, что вы создали резервную копию всех нужных вам файлов.

Проверить свободное место и емкость карты памяти вы можете в разделе меню **О системе.** 

#### 5.4.2 Сброс настроек

Если вы хотите сбросить настройки монитора на заводские, войдите в меню **Настройки – Дополнительно**, выберите строку **Сброс настроек** и дважды нажмите **ОК** для подтверждения.

#### Примечание

После сброса настроек удалите и повторно добавьте монитор в приложение CTV Home ( $\implies$  разделы 7.11 Удаление монитора из приложения на стр. 55 и 7.2 Добавление монитора в приложение на стр. 33).

Поставщик систем безопасности TELECAMERA.RU

#### 5.4.3 Перезагрузка

Чтобы перезагрузить монитор, войдите в меню **Настройки – Дополнительно**, выберите строку **Перезагрузка** и дважды нажмите **ОК**.

#### 5.4.4 Обновление ПО

Для обновления версии ПО отформатируйте карту памяти с файловой системой FAT32. Скопируйте файл прошивки в корневой каталог карты памяти, вставьте ее в слот монитора, войдите в раздел меню **Настройки** — **Дополнительно**, выберите строку **Обновление ПО** и дважды нажмите **ОК** для подтверждения. Во время обновления ПО на экране в течение 2 минут будет отображаться **Обновление ПО...**, затем **ПО успешно обновлено**, монитор автоматически перезагрузится. После перезагрузки выполните сброс настроек. Это необходимо для корректной работы монитора с новой версией ПО.

ВНИМАНИЕ Во время обновления прошивки не извлекайте карту памяти из слота и не выключайте питание монитора.

Узнать версию ПО вы можете в разделе меню О системе.

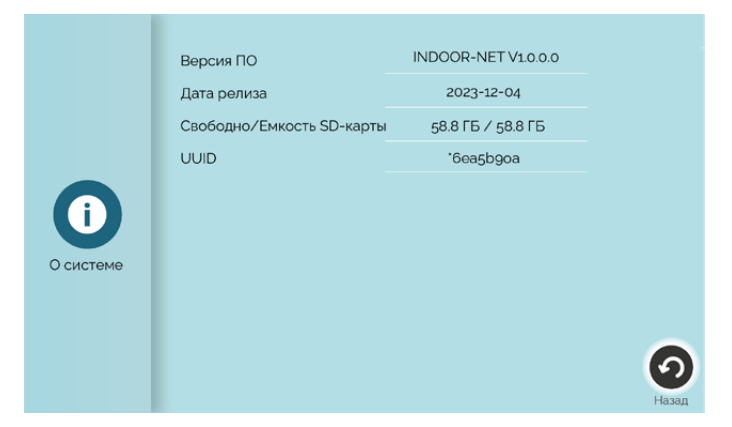

# 5.5 Настройка подключенных устройств

#### 5.5.1 Панели

К монитору CTV-M5700 можно подключить одну или две вызывные панели. Чтобы настроить параметры подключенных панелей, войдите в подраздел меню **Устройства** и выберите вкладку **Панель 1** или **Панель 2** для изменения параметров первой или второй панели.

|          | Панель              | 1         |
|----------|---------------------|-----------|
|          | Статус              | Вкл       |
| 1        | Видеосигнал         | AHD 1080P |
|          | Тип записи          | Видео     |
| Панель 1 | Длительность звонка | 10 CEK    |
| 2        | Мелодия             | 1         |
|          | Громкость звонка    | 7         |
| Панель 2 | Громкость на панели | 5         |
|          | Детекция движения   | Выкл      |
|          | Время реле          | 2 сек     |
| Камера   |                     |           |

Панель 1 всегда включена, ее статус нельзя изменить. Если к вашему монитору подключена только одна вызывная панель, перейдите на вкладку **Панель 2** и выберите **Выкл** в строке **Статус.** В этом случае монитор будет пропускать пустой экран этого канала при переключении каналов в режиме просмотра ( $\implies$  раздел **6.1 Режим просмотра** на стр. 19).

Монитор CTV-M5700 поддерживает работу с разными форматами видеосигналов. Поддерживаемые форматы: AHD/TVI/CVI/CVBS. Поддерживаемые разрешения видеосигнала: Full HD (1920x1080, 1080P), HD (1280x720, 720P), 960H и D1.

Чтобы узнать видеоформат ваших вызывных панелей, изучите их характеристики и установите корректные значения параметра **Видеоформат** на вкладках **Панель 1** и **Панель 2**.

При поступлении вызова с панелей или при обнаружении движения перед камерами вызывных панелей монитор видеодомофона автоматически сохраняет на карту памяти запись о произошедшем событии. В строке **Тип записи** выберите тип файлов для сохранения: видео или фото.

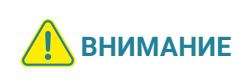

Установка некорректного значения этого параметра может привести к повреждению устройства! Изменяйте значение этого параметра только в том случае, если вы уверены в своих действиях.

**Параметр Детекция движения (ДД)** описан в разделе  $\implies$  **6.5 Детекция движения** (стр. 24).

Монитор видеодомофона CTV-M5700

#### 5.5.2 Камера

К монитору CTV-M5700 можно подключить дополнительную камеру с собственным источником питания. Чтобы настроить параметры камеры, войдите в подраздел меню **Устройства** и выберите вкладку **Камера.** 

|          | Каме              | ра        |       |
|----------|-------------------|-----------|-------|
|          | Статус            | Вкл       |       |
| <b>1</b> | Видеосигнал       | AHD 1080P |       |
|          | Тип записи        | Видео     |       |
| Панель 1 | Детекция движения | Выкл      |       |
| 2        |                   |           |       |
| Панель 2 |                   |           |       |
|          |                   |           |       |
| Камера   |                   |           | Назад |

Если к вашему монитору не подключена камера, выберите значение **Выкл** в строке **Статус.** В этом случае монитор будет пропускать пустой экран этого канала при переключении каналов в режиме просмотра (⇒ раздел **6.1 Режим просмотра** на стр. 19).

Монитор CTV-M5700 поддерживает работу с разными форматами видеосигналов. Поддерживаемые форматы: AHD/TVI/CVI/CVBS. Поддерживаемые разрешения видеосигнала: Full HD (1920x1080, 1080P), HD (1280x720, 720P), 960H и D1.

Чтобы узнать видеоформат вашей камеры, изучите ее характеристики и установите корректное значение параметра **Видеоформат.** 

При обнаружении движения перед камерой монитор автоматически сохраняет на карту памяти запись о произошедшем событии. В строке **Тип записи** выберите тип файлов для сохранения: видео или фото.

Параметр **Детекция движения (ДД)** описан в разделе  $\implies$  **6.5 Детекция движения** (стр. 24).

## 5.6 Настройка звонков

Чтобы настроить звонки при вызовах с панелей, войдите в подраздел меню Устройства и выберите вкладку Панель 1 или Панель 2 для настройки звонков первой или второй панели.

**Длительность звонка** (5 – 45 секунд) – продолжительность звучания сигнала при поступлении вызова с панели.

**Мелодия.** Выберите одну из 8 мелодий, которая будет воспроизводиться из динамика монитора во время вызова с панели.

Громкость звонка (от 0 до 10).

**Громкость на панели** – настройка громкости воспроизведения мелодии из динамика вызывной панели (от 0 до 5).

# 6. ЭКСПЛУАТАЦИЯ

# 6.1 Режим просмотра

Режим просмотра позволяет последовательно просматривать видео с подключенных вызывных панелей и камеры. Для перехода в режим просмотра нажмите (இ). Экран режима просмотра выглядит так:

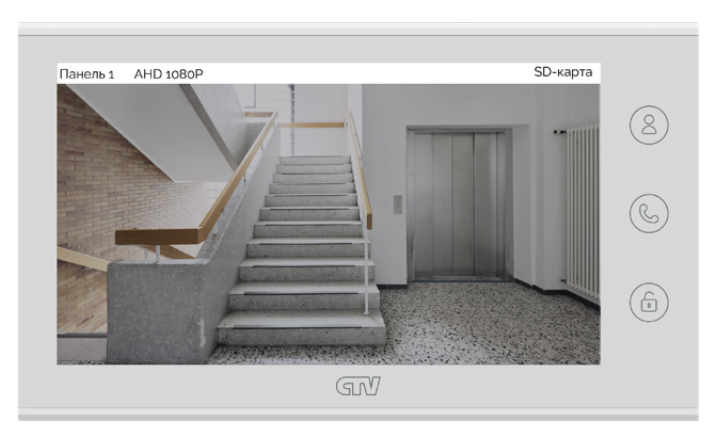

В левом верхнем углу отображается название канала и видеоформат.

Для переключения на другой канал последовательно нажимайте (<sup>8</sup>). Переключение каналов осуществляется в такой последовательности: **Панель 1 – Камера – Панель 2**, при этом каналы со статусом **Выкл** автоматически пропускаются (⇒разделы **5.5.1 Панели** на стр. 15 и **5.5.2 Камера** на стр. 17). Максимальное время режима просмотра – 1 минута, после этого монитор перейдет в режим ожидания.

Чтобы сделать фото, нажмите (). Для записи видео нажмите (). Повторное нажатие () остановит запись. Во время съемки фото / записи видео в строке состояния красным шрифтом отображается статус записи. Максимальная продолжительность видеозаписи – 1 минута. Эти видеозаписи и фотографии будут сохранены на карте памяти. Вы сможете просмотреть их в разделе Записи вручную (⇒ раздел 6.6 Воспроизведение на стр. 25).

Если в режиме просмотра вы видите на экране посетителя и хотите поговорить с ним, нажмите (). Для завершения разговора нажмите ), или он завершится автоматически по истечении 120 секунд.

Если к вызывной панели подключен управляемый замок, вы можете открыть его из режима просмотра нажатием (b).

Чтобы настроить громкость и параметры изображения (яркость, контрастность, насыщенность), нажмите **ОК**. Появится диалоговое окно:

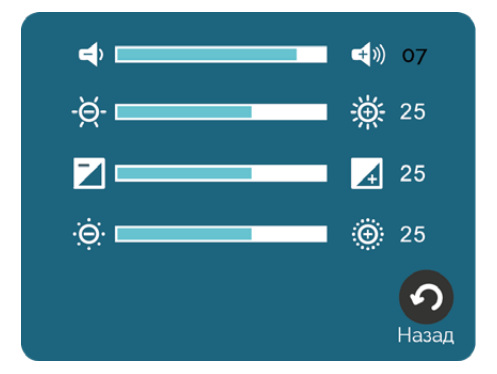

Регулируйте параметры колесиком, нажимайте **ОК** для перехода к следующему параметру. Для завершения настройки выберите **Назад** и нажмите **ОК.** 

Для выхода из режима просмотра в режим ожидания дважды нажмите (%).

## 6.2 Вызов от посетителя

Когда посетитель нажимает кнопку вызова на панели, из динамика монитора раздается мелодия вызова, монитор отображает и записывает видеопоток или делает фотоснимок с камеры этой панели.

Вы можете:

- начать разговор с посетителем () мелодия вызова прекратит звучать, на экране появится уведомление «Разговор активен»;
- сделать фото 🙆;
- начать и остановить видеозапись 🗅 ;
- открыть посетителю дверь (a), если к панели подключен управляемый замок (на экране появится уведомление «Дверь открыта»). При открытии замка из динамика панели может раздаваться голосовое сообщение для посетителя «Открыто, входите». Включить или выключить это сообщение можно в строке ГС «Дверь открыта» в разделе меню Настройки – Система;
- изменить громкость динамика и параметры изображения (в диалоговом окне после нажатия кнопки **ОК**);
- переключиться на каналы Камера и Панель 2.

Для завершения разговора нажмите (S), или он прекратится автоматически через 120 секунд.

Если во время разговора с Панелью 1 поступит вызов с Панели 2, на экране появится уведомление: **Вызов от Панели 2**. Вы можете завершить сеанс связи с Панелью 1, войти в режим просмотра Панели 2, нажать () и поговорить со вторым посетителем.

Если вы не ответите на вызов с панели, монитор сохранит видео или фото в категории **Посетители** и перейдет в режим ожидания по истечении 60 секунд. При включенной функции **Автоответчик** общее время вызова составит 60 секунд + длительность приветствия + длительность голосового сообщения, установленная в пункте меню **Настройки – Система – Автоответчик** (60, 90 или 120 секунд).

Видео и фото, записанные во время вызовов от посетителей автоматически, вы сможете просмотреть, выбрав **С Посетители** на главном экране.

Видео и фото, записанные вручную (с помощью кнопок □ и ) во время вызовов от посетителей, просмотреть, выбрав **3аписи вручную** на главном экране.

# 6.3 Автоответчик

Перед выходом из дома вы можете включить автоответчик. В этом случае после завершения мелодии вызова монитор предложит посетителю оставить голосовое сообщение.

Включить автоответчик и настроить длительность голосового сообщения: Настройки – Система – Автоответчик ⇒ 60 / 90 / 120 секунд.

Видеофайлы с записью голосовых сообщений вы сможете просмотреть, выбрав **Осстители** на главном экране.

# 6.4 Режимы работы

У монитора CTV-M5708 Image есть 2 режима работы: **Дома** и **Не беспокоить.** Чтобы переключить режим, войдите в раздел **Режимы** из главного меню, выберите нужный режим и затем выберите **Назад**.

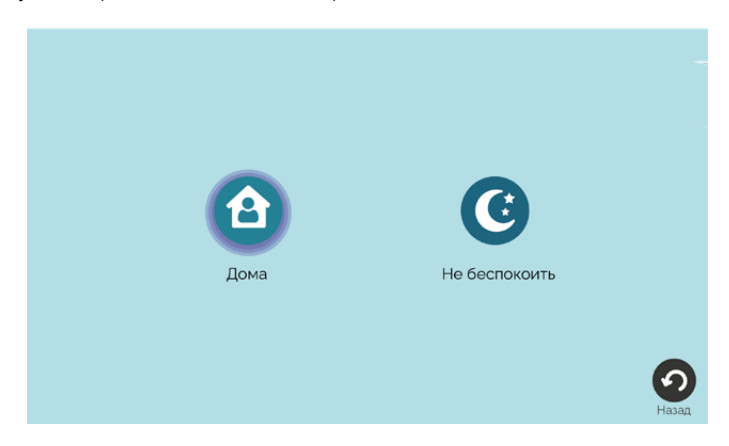

Иконка активного режима выделена фиолетовой обводкой.

Режим **Дома** – основной режим работы монитора. В этом режиме уведомления о событиях производятся со звуком. В режиме **Не беспокоить** звуковые уведомления отключены.

# 6.5 Детекция движения

Монитор видеодомофона CTV-M5700 имеет функцию детекции движения. Это означает, что при обнаружении движения перед одной из подключенных панелей и камерой монитор активирует видеозапись (со звуком) или съемку фото. Детекция движения работает только по одному выбранному каналу.

Для включения функции войдите в один из подразделов меню Настройки – Устройства – Панель 1 / Панель 2 / Камера и в строке Детекция движения (ДД) включите функцию: выберите уровень чувствительности датчиков движения (Низкая / Средняя / Высокая).

После добавления монитора в приложение CTV Home в системных настройках вы сможете включить **Пуш-уведомления о ДД** – о движении, обнаруженном перед одной из подключенных панелей / камер ⇒ раздел **7.2 Добавление монитора в приложение** (стр. 33).

Видео и фото об обнаружении движения, записанные автоматически, вы сможете просмотреть, выбрав **3** Детекция движения на главном экране.

Видео и фото, записанные вручную (с помощью кнопок □ и ⓓ) после срабатывания детектора движения, вы сможете просмотреть в разделе ④ Записи вручную.

# 6.6 Воспроизведение

Чтобы просмотреть записанные видеофайлы и фотографии, выберите категорию на главном экране:

Посетители – записи вызовов с панелей, включая вызовы с голосовыми сообщениями

Записи вручную – записи, сделанные пользователем вручную из режима просмотра, во время вызова от посетителя или после обнаружения движения перед камерами

Детекция движения – записи, сделанные при обнаружении движения

В кружках рядом с кнопками категорий событий указано количество новых, еще не просмотренных файлов. Войдите в интересующую вас категорию. На экране появится такой интерфейс:

|           | Посетители                        | (3-1/1) |
|-----------|-----------------------------------|---------|
|           | 20240125_124530_0060_Панель 1.mov |         |
|           | 20240124_194802_0032_Панель 1.mov |         |
|           | 20240124_101118_0025_Панель 2.mov |         |
| Осетители |                                   |         |
|           |                                   | Назад   |

Монитор видеодомофона CTV-M5700

#### 6.6.1 Воспроизведение видео / просмотр фото

Для просмотра видеофайлов выберите один из файлов с расширением mov; для просмотра фотографий выберите один из файлов с расширением jpg. Начнется воспроизведение видео / просмотр фото:

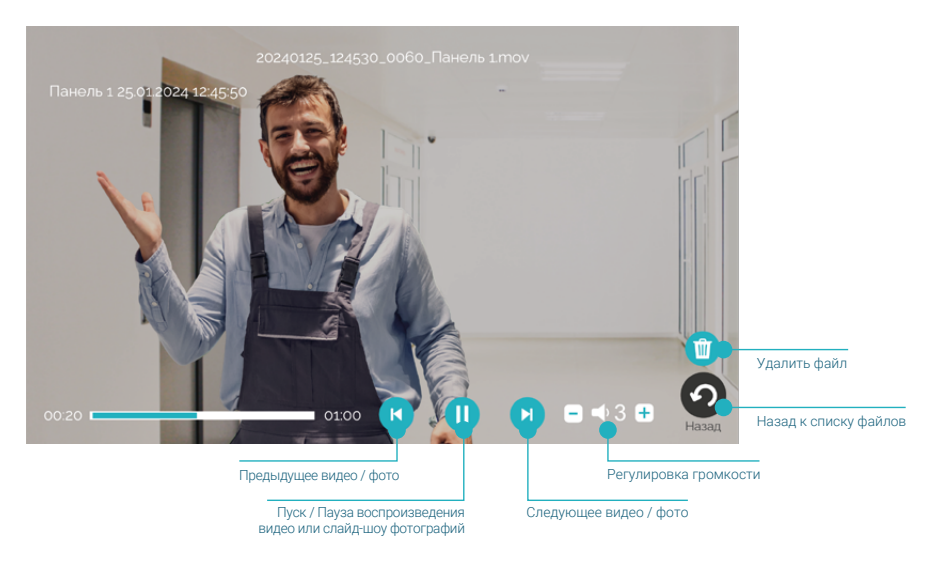

Обратите внимание: файлы воспроизводятся в прямом хронологическом порядке, например, после файла, записанного в 15:20, следующим будет воспроизведен файл, записанный в 15:30.

После просмотра выберите (), чтобы вернуться к списку файлов. Просмотренные файлы будут отмечены галочками в правой части экрана.

#### 6.6.2 Управление файлами

В правом верхнем углу экрана отображаются [общее количество файлов в списке] - [номер текущей страницы списка] / [общее количество страниц в списке]. Файлы отсортированы в обратном хронологическом порядке (вверху самые новые, внизу самые старые).

Чтобы удалить ненужный файл, выберите его и нажмите **ОК**. Появится контекстное меню:

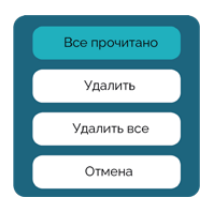

#### Выберите действие:

Все прочитано – отметить просмотренными все файлы в этой категории Удалить – удалить выбранный файл Удалить все – удалить все файлы в этой категории или выберите Отмена, чтобы вернуться к списку файлов.

#### 6.6.3 Формат названия файлов

Формат названия видеофайлов: ГГГГММДД\_ЧЧММСС\_[продолжительность видеофайла в секундах]\_[название канала].mov

Формат названия фотографий: ГГГГММДД\_ЧЧММСС\_[0001]\_[название канала].jpg

Дата указывается по шаблону ГГГГММДД (год, месяц, день), время — по шаблону ЧЧММСС (часы, минуты, секунды).

Например, видеофайл с названием 20240125\_142826\_0048\_Панель 1.mov был записан 25.01.2024 в 14:28:26 с камеры Панели 1, его продолжительность – 48 секунд.

#### 6.6.4 Папки на карте памяти

На карте памяти записи событий сохраняются в папке **\RECORDS** и ее подпапках:

- MANUAL события категории Записи вручную
- MD события категории Детекция движения
- VISITORS события категории Посетители

#### 6.6.5 Циклическая запись файлов / резервное копирование

Монитор CTV-M5700 осуществляет циклическую запись файлов на карту памяти: при ее заполнении удаляются самые старые файлы, на их место записываются новые. Если вам нужно сохранить записи событий, извлеките карту памяти из монитора, подключите ее к ПК с помощью картридера и скопируйте с карты памяти нужные файлы на жесткий диск ПК.

# 7. МОБИЛЬНОЕ ПРИЛОЖЕНИЕ СТУ НОМЕ

Монитор видеодомофона CTV-M5700 можно подключить к сети Интернет двумя способами: с помощью кабеля Ethernet или через беспроводное соединение Wi-Fi. Вы сможете управлять домофоном со своего смартфона с операционной системой Android или iOS через мобильное приложение CTV Home.

## 7.1 Установка приложения, регистрация аккаунта

Бесплатное приложение CTV Home доступно для скачивания в Google Play и App Store.

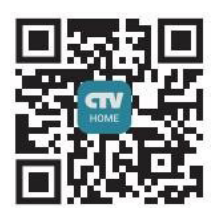

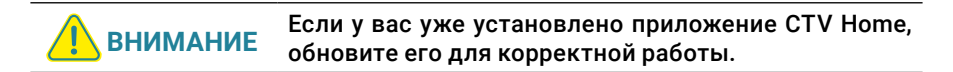

После установки откройте приложение, примите пользовательское соглашение, и вы увидите такой экран:

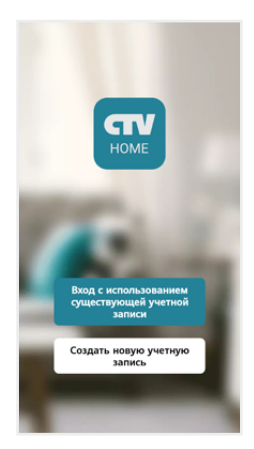

Поставщик систем безопасности <u>TELECAMERA.RU</u>

Если у вас нет учетной записи CTV, нажмите **Создать новую учетную запись**, выберите страну, введите ваш адрес электронной почты и нажмите **Получить** проверочный код.

| (           |
|-------------|
| Регистрация |
| Russia      |
| E-mail      |
|             |
|             |
|             |
|             |
|             |
|             |

На ваш адрес будет выслано письмо от отправителя [CTV Home] с темой «CTV Home Код подтверждения регистрации», в котором вы найдете шестизначный проверочный код. Введите этот код в приложении.

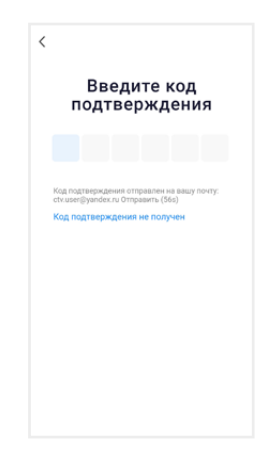

Если вы не получили письмо, проверьте папку Спам. Вы также можете нажать в приложении **Код подтверждения не получен,** чтобы сервер отправил вам письмо с кодом повторно.

На следующем экране установите пароль вашей учетной записи. Вы можете использовать заглавные и строчные латинские буквы, цифры и специальные символы. Длина пароля: 6-20 символов.

| <   |                                   |
|-----|-----------------------------------|
| У   | становить пароль                  |
|     | Пароль                            |
| 6-1 | ю символов, включая буквы и цифры |
|     |                                   |
|     |                                   |
|     |                                   |
|     |                                   |

На следующем экране подтвердите разрешение **Доступ к данным.** Это необходимо приложению для корректной работы. Нажмите **Перейти в приложение.** 

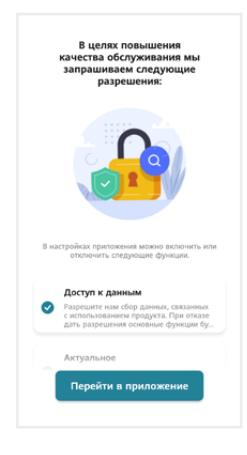

Если у вас уже есть аккаунт CTV Home, нажмите **Вход с использованием существующей учетной записи**, на следующем экране выберите страну и введите адрес электронной почты и пароль, нажмите **Войти**.

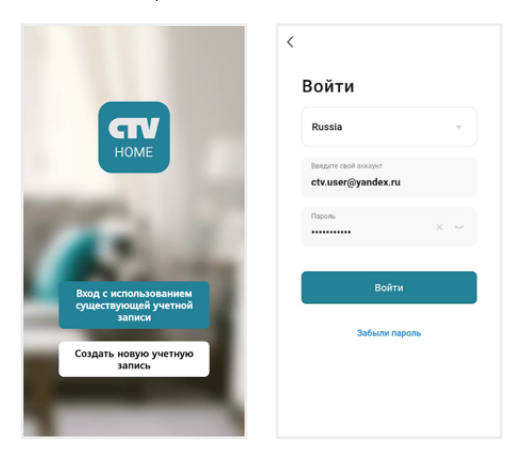

Если вы забыли пароль, нажмите кнопку **Забыли пароль** и на следующем экране введите адрес электронной почты и нажмите **Получить проверочный код.** На вашу почту будет выслано письмо от отправителя [CTV Home] с темой «CTV Home Код подтверждения для сброса пароля» с шестизначным кодом. Введите этот код в приложении и задайте новый пароль, чтобы восстановить доступ к вашему аккаунту.

| <                                                                                                    | <                                            |
|----------------------------------------------------------------------------------------------------|----------------------------------------------|
| Введите код подтверждения                                                                                        | Установить пароль                            |
|                                                                                                    | Пароль — — — — — — — — — — — — — — — — — — — |
|                                                                                                    |                                              |
| код подтверждения отправлен на вашу почту:<br>ctx.user@yandex.ru 0тправить (56s)<br>Код подтверждения не получен | Завершено                                    |
|                                                                                                    |                                              |
|                                                                                                    |                                              |
|                                                                                                    |                                              |
|                                                                                                    |                                              |
|                                                                                                    |                                              |
|                                                                                                    |                                              |

Регистрация в приложении завершена, вы увидите главный экран:

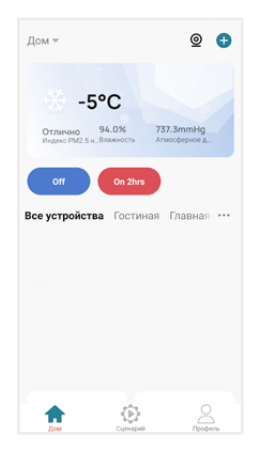

Дом – список устройств, добавленных в приложение

Умные сценарии – настройка сценариев работы подключенных устройств

Профиль – настройки учетной записи пользователя, настройки приложения CTV Home, управление группами устройств, центр сообщений

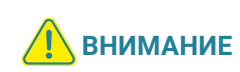

После установки и регистрации сверните приложение CTV Home, перейдите в настройки смартфона и предоставьте приложению CTV Home все запрошенные разрешения: это необходимо для корректной работы приложения.

# 7.2 Добавление монитора в приложение

Рекомендуем выбрать проводной способ подключения монитора к сети при помощи кабеля Ethernet (который следует проложить от роутера к месту установки монитора заранее). При Wi-Fi подключении могут возникнуть проблемы, связанные с нестабильной работой роутера и ограниченной зоной его покрытия.

Подключите смартфон к точке доступа Wi-Fi диапазона 2.4 ГГц. Современные роутеры и точки доступа могут поддерживать два диапазона Wi-Fi: 2.4 ГГц и 5 ГГц. Активируйте в роутере точку доступа диапазона 2.4 ГГц и подключите к ней свой смартфон.

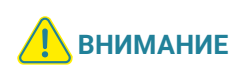

Связь с монитором по сети является дополнительной функцией и не может быть гарантирована во всех случаях, так как зависит от многих условий: качества канала связи, промежуточного сетевого оборудования, марки и модели мобильного устройства, версии операционной системы и т. п.

#### 7.2.1 Проводной способ

Перед подключением убедитесь, что в локальной сети присутствует роутер с включенной функцией сервера DHCP (для автоматического присвоения IP-адресов). Только в этом случае монитор автоматически получит IP-адрес из подсети роутера.

- Выключите питание монитора и соедините Ethernet-кабелем разъем Сеть монитора и LAN-порт роутера при помощи коннектора из комплекта, как показано в разделе → 4.1 Подключение на стр. 8). Обратите внимание: во время добавления монитора в приложение ваш смартфон должен быть подключен по Wi-Fi к точке доступа 2.4 ГГц этого же роутера.
- 2. Подайте питание на монитор и дождитесь загрузки.
- 3. В меню монитора перейдите в раздел Настройки Сеть, в строке Тип подключения выберите Проводное и подтвердите перезагрузку монитора.

Монитор видеодомофона CTV-M5700

|               |                 | Сеть |                   |       |
|---------------|-----------------|------|-------------------|-------|
|               | Тип подключения |      | Проводное         |       |
|               | Облачная служба |      | Не подключена     |       |
| Система       | IP-адрес        |      |                   |       |
|               | МАС-адрес       |      | 2a:52:c2:52:9f:c7 |       |
|               |                 |      |                   |       |
| Сеть          |                 | Пер  | резагрузка        |       |
|               |                 |      |                   |       |
| Дополнительно |                 |      |                   | Назад |

 Откройте приложение CTV Home, в правом верхнем углу нажмите на значок +, затем Добавить устройство, и в разделе Видеодомофоны выберите CTV-M5700.

| <                           | Добавить у                  | стройство             | © ⊟                   |
|-----------------------------|-----------------------------|-----------------------|-----------------------|
| Видео<br>домофоны<br>Камеры | CTV-M5700                   | CTV-M5701             | СТУ-М5702             |
| Умный дом                   | CTV-M5708<br>Image          | CTV-M5801             | CTV-M5902             |
|                             | CTV-M5102                   | CTV-M5108<br>Image 10 | CTV-IM740W<br>Cloud 7 |
|                             | CTV-IM10<br>30W Cloud<br>10 | CTV-M730W<br>Cloud 7  | сту-м27001            |
|                             | CTV-M4707I                  | CTV-M4102A<br>HD      | CTV-M4102F<br>HD      |

5. На появившемся экране в правом верхнем углу выберите **Проводное**, нажмите **Далее**, и после перехода на экран **Добавить устройство** нажмите на +, чтобы добавить монитор в приложение.

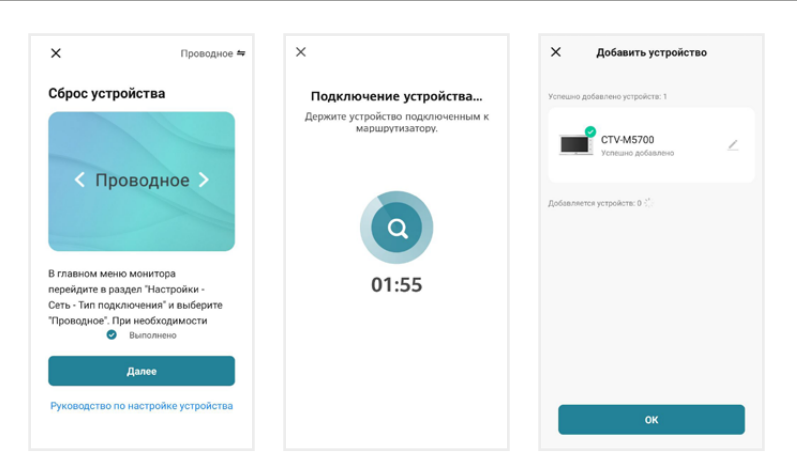

Нажмите ОК. Монитор добавлен в приложение.

#### 7.2.2 Беспроводной способ: Режим Easy

Что может повлиять на успешность добавления монитора в приложение при использовании режима Easy:

- расположение смартфона и монитора в зоне уверенного приема сигнала от роутера, высокий уровень сигнала Wi-Fi
- модель вашего роутера (некоторые старые модели роутеров не поддерживают подключение через режим Easy)
- другие умные устройства с модулем Wi-Fi вблизи смартфона и монитора: рекомендуем отключить их на время добавления монитора в приложение
- Подключите смартфон к точке доступа Wi-Fi диапазона 2.4 ГГц, включите геолокацию и разрешите приложению CTV Home доступ к геолокации.
- 2. Подайте питание на монитор и дождитесь загрузки.
- В меню монитора перейдите в раздел Настройки Сеть, в строке Тип подключения выберите Режим Easy и подтвердите перезагрузку монитора.

Монитор видеодомофона CTV-M5700

|                                         |                 | Сеть |                   |  |
|-----------------------------------------|-----------------|------|-------------------|--|
| (1) (1) (1) (1) (1) (1) (1) (1) (1) (1) | Тип подключения |      | Режим Easy        |  |
|                                         | Облачная служба |      | Не подключена     |  |
| Система                                 | ІР-адрес        |      |                   |  |
|                                         | МАС-адрес       |      | b4:6d:c2:52:9f:c7 |  |
|                                         |                 |      |                   |  |
| Сеть                                    |                 | Пер  | езагрузка         |  |
|                                         |                 |      |                   |  |
|                                         |                 |      |                   |  |
| Ополнительно                            |                 |      |                   |  |
| онолнительно                            |                 |      |                   |  |

4. Откройте приложение CTV Home, в правом верхнем углу нажмите на значок +, затем Добавить устройство, и в разделе Видеодомофоны выберите CTV-M5700.

| <                           | Добавить у                  | стройство             | @ H                   |
|-----------------------------|-----------------------------|-----------------------|-----------------------|
| Видео<br>домофоны<br>Камеры | CTV-M5700                   | CTV-M5701             | CTV-M5702             |
| Умный дом                   | CTV-M5708<br>Image          | CTV-M5801             | CTV-M5902             |
|                             | CTV-M5102                   | CTV-M5108<br>Image 10 | CTV-IM740W<br>Cloud 7 |
|                             | CTV-IM10<br>30W Cloud<br>10 | CTV-IM730W<br>Cloud 7 | СТУ-М27001<br>р       |
|                             | сту-м47071                  | CTV-M4102A<br>HD      | CTV-M4102F<br>HD      |

5. В правом верхнем углу выберите **Режим Easy**, нажмите **Далее**, введите пароль от Wi-Fi сети вашего роутера (частотой 2.4 ГГц) и нажмите кнопку **Далее**.

Монитор видеодомофона CTV-M5700

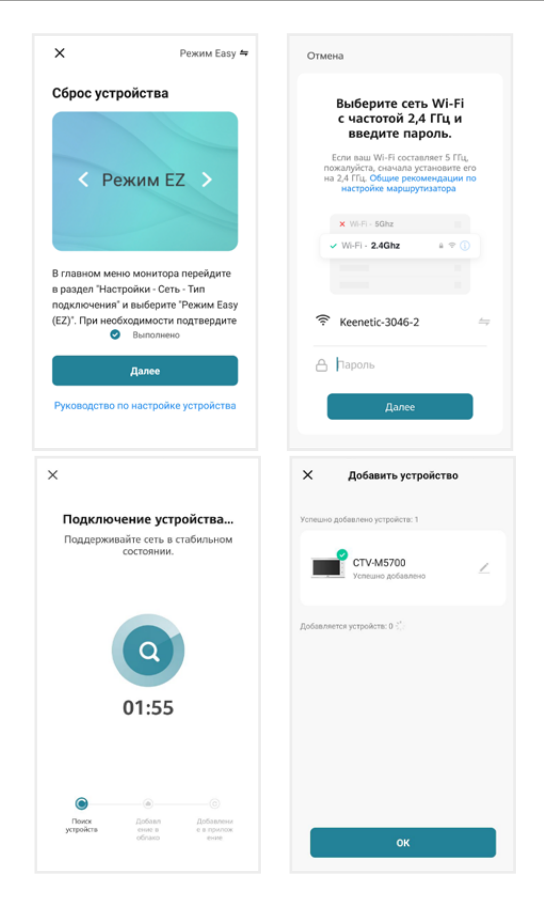

Нажмите ОК. Монитор добавлен в приложение.

Если монитор не получается добавить через режим **Easy**, воспользуйтесь способом, описанным ниже.

#### 7.2.3 Беспроводной способ: Режим точки доступа / Режим АР

- 1. Подключите смартфон к точке доступа Wi-Fi диапазона 2.4 ГГц, включите геолокацию и разрешите приложению CTV Home доступ к геолокации.
- 2. Подайте питание на монитор, включите его и дождитесь загрузки.
- В меню монитора перейдите в раздел Настройки Сеть, в строке Тип подключения выберите Режим АР и подтвердите перезагрузку монитора.

Монитор видеодомофона CTV-M5700

|                   |                     | Сеть |                  |  |
|-------------------|---------------------|------|------------------|--|
| (m <sup>0</sup> ) | Тип подключения     |      | Режим АР         |  |
|                   | Облачная служба     |      | Не подключена    |  |
| Система           | Точка доступа Wi-Fi |      | SmartLife-529fc7 |  |
|                   | Пароль              |      | 12345678         |  |
|                   |                     |      |                  |  |
| Сеть              |                     | Пере | азагрузка        |  |
|                   |                     |      |                  |  |
|                   |                     |      |                  |  |
| Лополнительно     |                     |      |                  |  |
| дополительно      |                     |      |                  |  |

4. Откройте приложение CTV Home, в правом верхнем углу нажмите на значок + и в разделе Видеодомофоны выберите CTV-M5700.

| <                           | Добавить у                  | стройство             | © 8                   |
|-----------------------------|-----------------------------|-----------------------|-----------------------|
| Видео<br>домофоны<br>Камеры | CTV-M5700                   | CTV-M5701             | CTV-M5702             |
| Умный дом                   | CTV-M5708<br>Image          | CTV-M5801             | CTV-M5902             |
|                             | CTV-M5102                   | CTV-M5108<br>Image 10 | CTV-IM740W<br>Cloud 7 |
|                             | CTV-IM1D<br>30W Cloud<br>10 | CTV-IM730W<br>Cloud 7 | сту-м27001<br>р       |
|                             | CTV-M47071                  | CTV-M4102A<br>HD      | CTV-M4102F<br>HD      |

 На следующем экране в правом верхнем углу выберите Режим АР, поставьте галочку Выполнено, нажмите Далее, на следующем экране введите пароль той точки доступа диапазона 2.4 ГГц, к которой подключен смартфон, нажмите Далее. Монитор видеодомофона CTV-M5700

| ×                                                                         | Режим АР 🖨                                               | Отмена                                                                                                    |         |
|---------------------------------------------------------------------------|----------------------------------------------------------|----------------------------------------------------------------------------------------------------|---------|
| Сброс устройст                                                            | Ba                                                       | Выберите сеть Wi-<br>с частотой 2,4 ГГц<br>введите пароль.<br>Боли наш Wi-FI останите 5<br>покатубса, очанов установи<br>на 2,4 ГГц. Общие рекомендац<br>на торобке марикулизатор. | Fi<br>M |
| В главном меню мон                                                        | итора перейдите                                          | × Wi-Fi - S0hz<br>✓ Wi-Fi - 2.4Ghz a 4                                                                                                    | • ①     |
| а раздел "Настроики<br>подключения" и выбе<br>АР". При необходимо<br>Выпо | - Сеть - Тип<br>рите "Режим<br>сти подтвердите<br>олнено | Reenetic-3046-2                                                                                                    | -       |
| Дале                                                                      | ie 📄                                                     | 🛆 Пароль                                                                                                    |         |
| Руководство по наст                                                       | ройке устройства                                         | Далее                                                                                                    |         |

6. На следующем экране нажмите Перейти к подключению. В списке доступных Wi-Fi сетей в меню смартфона выберите точку доступа монитора с названием вида SmartLife-xxxxxx, где xxxxxx – последние 6 символов MAC-адреса монитора, и подключитесь к ней (пароль точки доступа: 12345678). Затем нажмите Назад, чтобы вернуться в приложение CTV Home. Автоматически запустится процедура сопряжения монитора с указанной точкой доступа Wi-Fi, после чего произойдет автоматическая регистрация устройства на сервере и его привязка к аккаунту текущего пользователя CTV Home.

| тмена                                                                            | ← Wi-Fi                                                             |            | ← Wi-Fi                                                          |
|----------------------------------------------------------------------------------|---------------------------------------------------------------------|------------|------------------------------------------------------------------|
| Подключите телефон                                                               | Wi-Fi                                                               |            | Wi-Fi                                                            |
| к точке доступа Wi-Fi<br>устройства                                              | доступные сети                                                      |            | ДОСТУПНЫЕ СЕТИ                                                   |
| <ol> <li>Подключите свой телефон к точке<br/>доступа, указанной ниже.</li> </ol> | dikobraz2<br>Подключено (сильный сигнал)                            | <b>n</b>   | dikobraz2<br>Подключено (сильный сигнал)                         |
| < WLAN                                                                           | Keenetic-3046-2<br>Сохранено, защищено (сильный сигнал)             |            | Keenetic-3046-2<br>Сохранено, защищено (сильный си               |
| My retrocks  SmartLife-XXXX  Tuna Guest                                          | SmartLife-529fd9<br>Сохранено, защищено (нет доступа в<br>Интернет) | <b>(</b> ) | SmartLife-529fd9<br>Сохранено, защищено (нет доступ<br>Интернет) |
|                                                                                  | MGTS 42<br>Защищено (доступно WPS)                                  | <b>n</b>   | SmartLife-529fd9                                                 |
| . Вернитесь к данному приложению и<br>родолжите добавление устройств.            | verakobla<br>Защищено (доступно WPS)                                |            | Уровень сигнала                                                  |
|                                                                                  | WirelessNet<br>Защищено                                             | <b></b>    | Тип шифрования                                                   |
|                                                                                  | МАД 2.4<br>Защищено                                                 | ()<br>?    | подключит                                                        |
| Перейти к<br>подключению                                                         | RT-WiFi-7<br>Защищено (доступно WPS)                                | <b>7</b>   | удалить<br>ОТМЕНА                                                |
|                                                                                  | 2_4G_MegaFon_FR1000-51CC                                            |            | MAD 2.4                                                          |

() () ()

Монитор видеодомофона CTV-M5700

**ВНИМАНИЕ** 

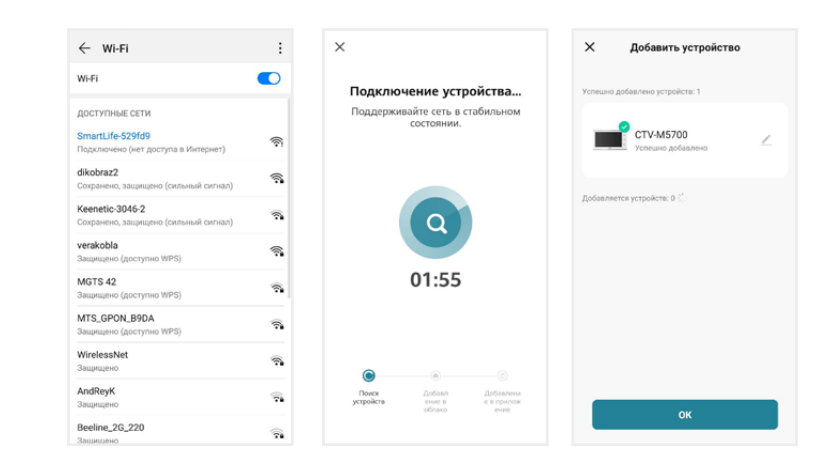

Нажмите ОК. Монитор добавлен в приложение.

После добавления в приложение монитор автоматически привязывается к аккаунту пользователя CTV Home, и его нельзя добавить в другой аккаунт до тех пор, пока он не будет удален из этого. Аккаунт пользователя, к которому привязан монитор, считается основным, то есть принадлежащим владельцу устройства.

Владелец устройства может дать ограниченный доступ к монитору другим пользователям, используя раздел **Общий доступ к устройствам** в настройках монитора в приложении CTV Home  $\implies$  **7.4.1 Общий доступ к монитору** (стр. 44), или полный доступ, используя раздел **Управление домом** на вкладке **Про**филь  $\implies$  **7.9 Создание группы устройств / Управление домом** (стр. 52).

#### 7.3 Главный экран монитора / режим просмотра

После добавления устройства приложение перейдет на главный экран монитора и автоматически откроет видеопоток с подключенной панели 1:

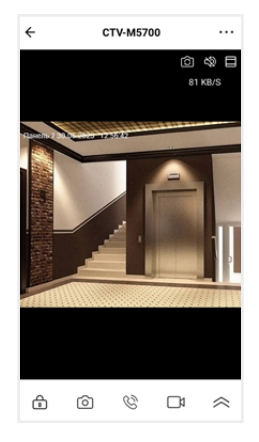

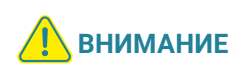

Во время просмотра видеопотока с камер в приложении (кроме видеопотока с вызывной панели 1) на экране монитора при попытке открыть режим просмотра появится уведомление: Просмотр в приложении... После завершения сеанса связи со смартфоном на мониторе вновь появится возможность войти в режим просмотра изображения с подключенных устройств.

На главном экране монитора расположены следующие элементы управления:

Переключить канал (вы можете переключиться на любой подключенный канал, а также изменить названия каналов)

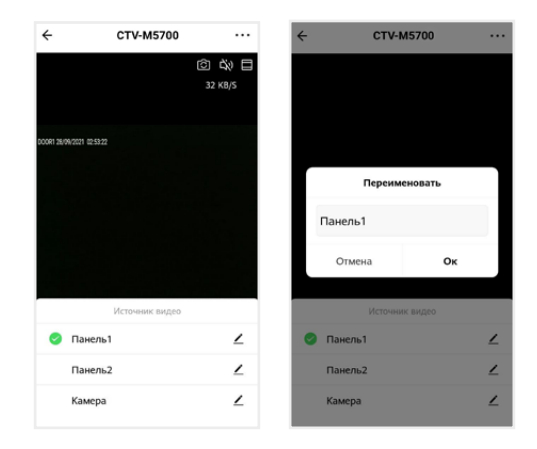

Поставщик систем безопасности TELECAMERA.RU

- 🕸 Включить / выключить звук с вызывной панели
  - 📃 Переключить горизонтальную / вертикальную ориентацию экрана
  - 🖻 Открыть управляемый замок
- Со Сделать фото текущего изображения и сохранить его в памяти смартфона
- Включить передачу звука со смартфона на вызывную панель для сеанса аудиосвязи с посетителем (автоматически включится звук с вызывной панели из динамика смартфона). Повторное нажатие Завершит разговор.
- 🕅 Записать видео текущего изображения и сохранить его в памяти смартфона

😂 – Открыть расширенное меню

Увеличить / уменьшить масштаб изображения можно щипковым жестом: сжать или растянуть, касаясь экрана двумя пальцами одновременно.

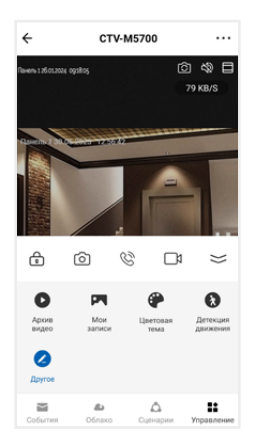

В расширенном меню на вкладке Управление вы сможете:

Архив видео – просмотреть видеозаписи, сохраненные на карте памяти, вставленной в слот монитора

Мои записи – просмотреть видео и фото, созданные в приложении СТV Home на смартфоне

Шветовая тема – выбрать светлую / темную тему приложения

Детекция движения – включить / выключить детекцию движения перед камерами вызывных панелей и дополнительной камерой.

Поставщик систем безопасности TELECAMERA.RU

Монитор видеодомофона CTV-M5700

**Другое** – добавление виджетов других камер на панель управления CTV-M5700 в приложении (не поддерживается)

Перейдите на вкладку **События**, чтобы просмотреть список недавних событий, зафиксированных монитором. Вы можете нажать на событие, чтобы просмотреть изображение с камеры или панели и отправить его по сети Нажмите **Все события**, чтобы перейти к полному списку событий, в котором вы можете отфильтровать события по дате и типу.

В дальнейшем для начала сеанса связи с монитором (входа в режим просмотра видеопотока с подключенных к монитору камер в режиме онлайн) нажмите на строку с названием монитора **СТV-М5700.** По умолчанию при входе в режим просмотра отображается видеопоток с последнего просмотренного канала. Чтобы завершить сеанс связи и выйти на главный экран приложения, нажмите **с** в левом верхнем углу экрана.

| Настройки                           |  |
|-------------------------------------|--|
| СТV-М5700                           |  |
| Информация об устройстве            |  |
| Мгновенные сценарии и автоматизация |  |
| Основные настройки                  |  |
| Основной набор функций >            |  |
| Расширенные настройки               |  |
| Настройка детекции движения >       |  |
| Хранилище                           |  |
| Сведения о карте памяти >           |  |
| Офлайн-уведомления                  |  |
| Офлайн-уведомления                  |  |
| Другие                              |  |
| FAQ и обратная связь >              |  |
| Общий доступ к устройствам          |  |
| Добавить на главный экран >         |  |
| Обновление ПО Нет обновлений >      |  |
| Перезапустить устройство            |  |
| Удалить устройство                  |  |
|                                     |  |
|                                     |  |
|                                     |  |
|                                     |  |

#### 7.4 Настройки монитора

Нажмите ••• в правом верхнем углу главного экрана монитора, чтобы перейти к настройкам монитора в приложении.

Здесь вы можете:

**CTV-M5700** – изменить свойства монитора: значок (сделайте фото или выберите изображение из альбома), изменить название монитора в приложении, выбрать помещение, в котором установлен монитор;

Информация об устройстве – просмотреть информацию об устройстве (владелец, IP-адрес, ID устройства, часовой пояс, уровень сигнала Wi-Fi);

**Мгновенные сценарии и автоматизация** – управлять сценариями и автоматизацией (для этого нужно предварительно создать сценарии на вкладке **Сценарии**);

Основной набор функций – повернуть экран на 180°; включить или выключить наложение на видео и фото штампа с названием канала, даты и времени;

Настройка детекции движения – включить/выключить детекцию движения, настроить расписание работы этой функции, а также выбрать чувствительность датчика движения; **Сведения о карте памяти** – просмотреть информацию о карте памяти, вставленной в слот монитора, и отформатировать ее.

# При форматировании карты памяти все сохраненные на ней файлы будут удалены!

Cloud storage – временно недоступно;

**Оффлайн-уведомления** – включить / выключить пуш-уведомления через 30 минут после потери монитором подключения к сети Интернет;

**FAQ и обратная связь** – прочитать ответы на часто задаваемые вопросы по использованию монитора и задать свой вопрос службе поддержки;

Общий доступ к устройствам - настроить общий доступ к монитору;

**Добавить на главный экран** – добавить виджет монитора на рабочий стол вашего смартфона;

Обновление ПО (не поддерживается);

Перезапустить устройство – перезагрузить монитор;

Удалить устройство – удалить монитор из приложения.

#### 7.4.1 Общий доступ к монитору

Чтобы предоставить общий доступ к монитору в приложении, нажмите •••, выберите пункт Общий доступ к устройствам, нажмите Добавить общий доступ, выберите пункт Предоставить общий доступ для учетной записи CTV Home и на следующем экране введите страну и электронную почту человека, которому вы хотите предоставить доступ.

| < Предоставить доступ                                 | < Добавить общий Завершить   |
|-------------------------------------------------------|------------------------------|
| СТУ-М5700                                             | Страна/Регион Russia         |
|                                                       | Аккаунт Введите свой аккаунт |
| Предоставить общий доступ для учетной записи CTV Home |                              |
| Предоставить общий досту 1 чел.                       |                              |
| 0 🖻 🗗 …                                               |                              |
| СМС Эл. почта Копировать Больше                       |                              |
|                                                       |                              |
|                                                       |                              |
|                                                       |                              |
|                                                       |                              |

Поставщик систем безопасности TELECAMERA.RU

На электронную почту должен быть предварительно зарегистрирован аккаунт CTV Home. Если у этого человека на смартфоне установлено приложение CTV Home с аккаунтом, зарегистрированным на указанную вами почту, он получит уведомление в Центре сообщений CTV Home о том, что вы предоставили ему доступ к монитору:

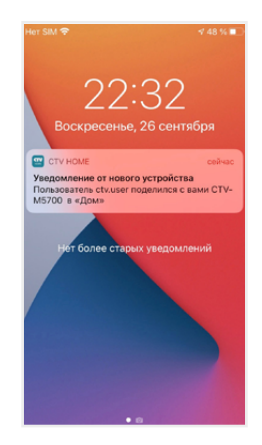

Такой вид общего доступа не позволяет участнику открывать управляемый замок и управлять функцией детекции движения. Для предоставления полного доступа к монитору используйте функцию **Управление домом 7.9 Создание группы устройств / Управление домом** на стр. 52.

Чтобы ограничить время предоставленного общего доступа или отменить общий доступ к монитору, на странице **Общий доступ к устройствам** нажмите на пользователя и на следующем экране выберите **Срок действия** или **Отменить общий доступ.** 

#### 7.4.2 Создание виджета на рабочем столе смартфона

На главном экране монитора нажмите •••, выберите пункт **Добавить на** главный экран, нажмите **Создать сейчас**, затем **Добавить**. На рабочем столе смартфона появится виджет монитора **СТV-М5700**. Нажимайте этот значок, чтобы в одно касание переходить с рабочего стола на главный экран монитора в приложении CTV Home.

Монитор видеодомофона CTV-M5700

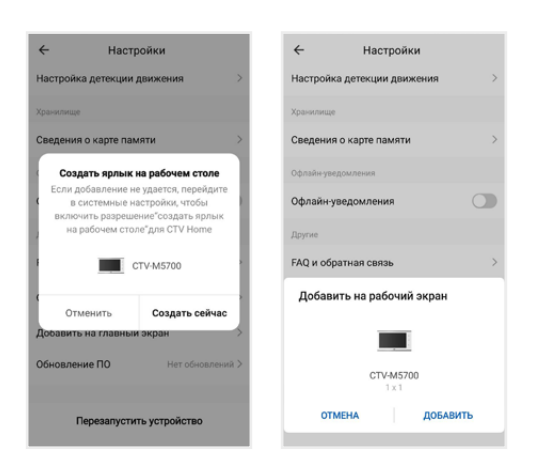

#### 7.5 Ответ на вызов в приложении

При поступлении вызова с панели на ваш смартфон поступит пуш-уведомление. В зависимости от модели смартфона, установленной на нем операционной системы, настроек автозапуска и уведомлений, состояния смартфона в момент вызова пуш-уведомление может отображаться в полноэкранном режиме с фото, сделанным с камеры панели, или в виде баннера, со звуком и/или вибросигналом.

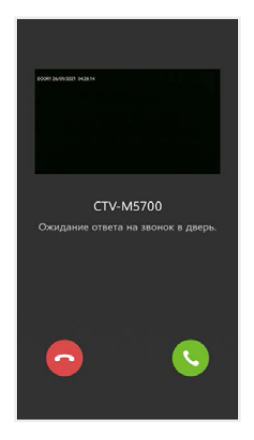

Монитор видеодомофона CTV-M5700

Чтобы ответить на вызов, нажмите 🕓 (в полноэкранном режиме) или нажмите на баннер, и после открытия в приложении видеопотока нажмите 🔅, чтобы начать диалог с посетителем.

Если вы отклоните вызов на смартфоне, монитор продолжит воспроизводить мелодию в течение периода, установленного в строке **Длительность звонка** в настройках данной вызывной панели.

После принятия вызова в приложении вы сможете начать разговор с посетителем (повторное нажатие 🛞 завершит аудиосвязь), сделать фото 🙆, или записать видео 🛄, переключиться в полноэкранный режим 🖾, открыть управляемый замок 💿 и т. д. (полный список функций главного экрана монитора 🖚 **7.3 Главный экран монитора** на стр. 41).

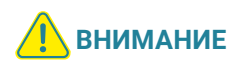

При ответе на входящий вызов со смартфона на мониторе прекратит звучать мелодия вызова, монитор перейдет в режим ожидания, и пользователь монитора не сможет ответить на вызов. Для более удобного использования в мониторе предусмотрена функция Задержка пуш-уведомлений  $\Longrightarrow$  7.6 Настройка пуш-уведомлений, задержка уведомлений (стр. 48).

После завершения ответа на вызов с панели нажмите <del><</del>, чтобы выйти на главный экран приложения CTV Home.

# 7.6 Настройка пуш-уведомлений, задержка уведомлений

Чтобы получать пуш-уведомления от приложения CTV Home, в настройках смартфона разрешите приложению автозапуск и работу в фоновом режиме. Перейдите на вкладку **Профиль,** нажмите <sup>©</sup> в правом верхнем углу, затем выберите **Уведомления от приложения** и проверьте, что включены все типы уведомлений.

| Уведомления<br>Получать опоявщения от устройств,<br>особщения.<br>Вилочить :<br>Уведомления |
|---------------------------------------------------------------------------------------------|
| Уведомления                                                                                 |
|                                                                                             |
| События                                                                                     |
| Режим "Не беспокоить" Выключен                                                              |
| Журнал устройств                                                                            |
| Выполнение сценариев                                                                        |
|                                                                                             |
|                                                                                             |
|                                                                                             |
|                                                                                             |

На этом экране вы также можете настроить работу пуш-уведомлений по расписанию (режим **Не беспокоить**).

Отключить пуш-уведомления от приложения CTV Home можно в настройках смартфона в разделе **Приложения – CTV Home – Уведомления.** 

Чтобы предоставить пользователю монитора приоритет при поступлении звонка с вызывной панели, в мониторе предусмотрена функция Задержка пуш-уведомлений. Войдите в подраздел меню монитора Настройка – Система и установите значение в строке Задержка пуш-уведомлений (от 5 до 30 секунд или Выкл).

Например, при установке значения этого параметра 15 секунд пуш-уведомление поступит на смартфон на 15 секунд позднее, чем начнет звучать мелодия вызова на мониторе. Таким образом, у пользователя монитора (человека, который находится дома) будет на 15 секунд больше на то, чтобы ответить на звонок посетителя.

Если вы хотите, чтобы пуш-уведомления поступали на смартфон без задержки, выберите в строке **Задержка пуш-уведомлений** значение **Выкл**.

#### Примечание

Вследствие низкой скорости мобильного интернета, аппаратного обеспечения смартфона, других факторов пуш-уведомления на смартфон могут поступать с задержкой 2-3 секунды, даже если в параметре Задержка пушуведомлений выбрано значение Выкл.

Поставщик систем безопасности TELECAMERA.RU

## 7.7 Детекция движения в приложении

Приложение CTV Home позволяет управлять функцией детекции движения со смартфона. На главном экране монитора в приложении откройте расширенное меню, нажмите (), чтобы включить или выключить функцию на активном канале. В меню монитора в приложении ••• – Настройка детекции движения можно выбрать уровень чувствительности детекции движения (высокий, средний или низкий) и настроить график работы этой функции.

При обнаружении движения перед камерами на смартфон могут поступать пуш-уведомления. Перейдите в раздел меню **Настройки – Система** и в строке **Пуш-уведомления о ДД** установите значение **Вкл**. Уведомления о движении приходят на смартфон в виде баннеров. Нажмите на баннер, чтобы открыть приложение, просмотреть видеопоток с данной камеры, прослушать звук с микрофона вызывной панели, включить аудиосвязь, сделать фото или записать видео.

| берла уровень чуктытельности<br>изкий 18 59<br>экерьний У 19 00<br>аксокий 20 01<br>Повторить<br>Заметка<br>Уведомление<br>Детекция двяжения | - Уровень чувствительности       | < Добавить        |
|----------------------------------------------------------------------------------------------------|----------------------------------|-------------------|
| какий 18 59<br>редняй ✓ 19 00<br>асокий 20 01<br>Повторить<br>Заметка<br>Уведомление<br>Детекция двяжения                                    | аберите уровень чувствительности |                   |
| седняй У 1900<br>асокий 2001<br>Повторить<br>Заметка<br>Уведомление<br>Детекция двяжения                                                     | изкий                            | 18                |
| асокий 20 01<br>Повторить<br>Заметка<br>Уведомление<br>Детекция двяжения                                                                     | редний 🗸                         | 19                |
| Повторить<br>Заметка<br>Уведомление<br>Детекция движения                                                                                     | ысокий                           | 20                |
| Повторить<br>Заметка<br>Уведомление<br>Детекция движения                                                                                     |                                  |                   |
| Заметка<br>Уведомление<br>Детехция движения                                                                                                  |                                  | Повторить         |
| Уведомление<br>Детекция двяжения                                                                                                    |                                  | Заметка           |
| Детекция движения                                                                                                    |                                  | Уведомление       |
|                                                                                                    |                                  | Детекция движения |
|                                                                                                    |                                  |                   |
|                                                                                                    |                                  |                   |

При включении / выключении детекции движения в приложении функция включается для того канала, который был открыт в режиме просмотра перед входом в меню. При изменении параметра **Детекция движения** в приложении изменятся и параметры ДД в настройках монитора.

# 7.8 Воспроизведение видеозаписей и просмотр фото в приложении

#### 7.8.1 Мои записи

Чтобы просмотреть видео и фото, сделанные в приложении вручную и сохраненные в вашем смартфоне, откройте расширенное меню монитора и нажмите Mou записи. Файлы отсортированы в обратном хронологическом порядке, с указанием даты. В левом нижнем углу эскизов видеозаписей указана продолжительность видеофайлов.

Нажмите на эскиз, чтобы просмотреть фото или видео. На экране воспроизведения вы можете поставить воспроизведение на паузу, воспользоваться временной шкалой для перехода к другому моменту видеофайла, удалить файл Ш или отправить его через мессенджер или почтовое приложение [].

#### 7.8.2 Архив видео

Вы также можете просмотреть в приложении записи, сделанные на мониторе и сохраненные на карте памяти монитора. Для этого в расширенном меню нажмите **Архив видео.** Запустится воспроизведение видеозаписей, начиная с самой ранней за текущий день.

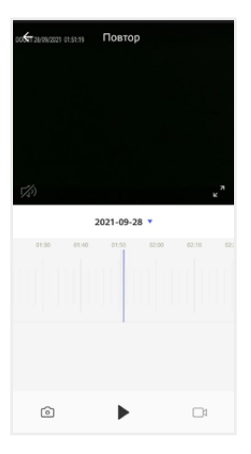

邡 – Включить / выключить звук

🖌 – Включить / выключить полноэкранный режим просмотра

2021-09-28 т - Выбрать дату записи

от:30 от:40 от:50 о2:00 о2:10 – Временная шкала

🙆 – Сделать снимок экрана

🕨 – Пуск / Пауза

🗅 – Начать / остановить запись видео с экрана

В календаре выберите дату (дни, за которые на карте памяти есть записи, выделены черным шрифтом), и приложение автоматически запустит воспроизведение хронологически первой записи за этот день. Вы можете перемещаться по временной шкале, проводя по ней влево и вправо, чтобы посмотреть записи, сделанные в другие часы этого дня (периоды с записями выделены на шкале синим цветом). Посередине шкалы находится курсор текущего момента воспроизведения. Шкалу времени можно масштабировать: щипковым жестом сжать или растянуть, касаясь экрана двумя пальцами одновременно.

Если вам нужно сделать скриншот с экрана или вырезать более короткий отрезок видео, нажмите соответственно (Э или (Э. Эти вновь созданные файлы будут сохранены в памяти смартфона, вы сможете просмотреть их в разделе Мои записи и при необходимости отправить их через мессенджеры или по электронной почте.

## 7.9 Создание группы устройств / Управление домом

Подключенные устройства в приложении CTV Home можно объединять в группы (дома) для автоматизированного управления и более удобного предоставления общего доступа к ним членам семьи.

При подключении к приложению устройства по умолчанию добавляются в дом с названием «**Мой дом**». На главном экране приложения перейдите на вкладку **Профиль** и нажмите **Управление домом**. Нажмите **Мой дом**..., чтобы перейти к настройкам дома.

| 8                           | 0 | < Управление домом    | Отмена Полная инфор Сохра      |   |
|-----------------------------|---|-----------------------|--------------------------------|---|
| Нажмите здесь и             |   | Мой дом               | Название дома * Ввод           |   |
| Ctv.usengyandex.ru          |   | Создать дом           | Местоположение дома Установить |   |
| Сторонние голосовые сервисы |   |                       | Помещение:                     |   |
| 🥊 Google Assistant          |   | Присоединяться к дому | Гостиная                       | Ø |
|                             |   |                       | Главная спальня                | • |
| 🛆 Управление домом          |   |                       | Вторая спальня                 | • |
| Центр сообщений             |   |                       | Столовая                       | 0 |
|                             |   |                       | Кухня                          | 0 |
|                             |   |                       | Кабинет                        | 0 |
|                             |   |                       | Добавить другую комнату        |   |
| G 😟 💄                       |   |                       |                                |   |

На этом экране вы можете задать название дома, определить его местоположение (для этого включите геолокацию в настройках смартфона), отредактировать список помещений в доме.

После возврата на экран **Управление домом** снова нажмите на его название. Чтобы предоставить членам семьи доступ ко всем устройствам в доме, нажмите **Добавить участников**, во всплывающем окне выберите **Аккаунт приложения** и на следующем экране введите имя, страну и электронную почту человека, которому вы хотите предоставить доступ:

Монитор видеодомофона CTV-M5700

| Отмена                                   | Добави                                  | ть участ                                      |                                |     |
|------------------------------------------|-----------------------------------------|-----------------------------------------------|--------------------------------|-----|
| Имя                                      | Введ<br>учас                            | ците имя ил<br>тника                          | и фамили                       | 110 |
| Страна/Ре                                | гион                                    | Russia                                        |                                |     |
| Учетная з                                | апись                                   | Введите св                                    | ой аккаун                      | т   |
| Только прин<br>записи стан<br>пользоваты | яв приглас<br>ет участни<br>я соответст | иение, владел<br>ком дома и см<br>гвующими фу | ец учетной<br>южет<br>нкциями. |     |
| Семейныя                                 | роли                                    |                                               | ій участни                     | ic> |
|                                          |                                         |                                               |                                |     |
|                                          |                                         |                                               |                                |     |
|                                          |                                         |                                               |                                |     |
|                                          |                                         |                                               |                                |     |
|                                          |                                         |                                               |                                |     |
|                                          |                                         |                                               |                                |     |

В поле ниже выберите статус данного участника: администратор или обычный участник. Если на смартфоне этого человека установлено приложение CTV Home с аккаунтом, зарегистрированным на указанную вами электронную почту, он получит уведомление.

Для получения доступа к устройствам дома участник должен на своем смартфоне в приложении CTV Home перейти на вкладку **Профиль – Управление домом,** нажать на название дома и принять приглашение:

| подтвердить        | npin numerine     |
|--------------------|-------------------|
| Вы получили і      | приглашение       |
| присоединиться к о | системе «умного»  |
| дома Дом, чтобі    | ы пользоваться    |
| интеллектуальным   | и технологиями с  |
| комфортом. Вы дей  | ствительно хотите |
| присоеди           | иниться?          |
|                    |                   |

Чтобы удалить участника, перейдите на экран **Настройки дома**, нажмите на имя участника и затем **Удалить участника**. Чтобы удалить себя из группы управления домом, участник может перейти на экран **Управление домом**, нажать на название дома и затем **Удаление дома**.

Чтобы получить доступ к управлению домом, созданным членом вашей семьи, нажмите **Присоединиться к дому** и введите код приглашения, полученный от владельца / администратора дома.

Если вы хотите управлять несколькими домами с одного смартфона, выберите на экране **Управление домом** пункт **Создать дом** и следуйте инструкциям в приложении.

При удалении дома из приложения будут удалены все устройства этого дома, их данные, информация обо всех участниках этого дома и предоставленном им общем доступе.

# 7.10 Центр сообщений

В приложении CTV Home есть **Центр сообщений**, в котором хранятся журналы с записями о произошедших событиях. Перейдите на вкладку **Профиль** и нажмите **Центр сообщений**, чтобы просмотреть эти журналы.

**.**-

 журнал тревожных событий (вызовов с панелей, обнаружения движения перед камерами)

- журнал операций с «домом», журнал добавления и удаления устройств, предоставления общего доступа к устройствам

журнал сообщений о подключении мобильных устройств, действий с аккаунтом пользователя, информация о выполнении сценариев

При необходимости вы можете выборочно удалять события из этих журналов.

Нажмите (Ф), чтобы настроить уведомления приложения. Здесь можно включить / выключить все уведомления или уведомления по одной из категорий (События, Журнал устройств, Выполнение сценариев).

| < Настройки уведомл                                                                              | ений       |
|--------------------------------------------------------------------------------------------------|------------|
| Уведомления<br>Попучать оповещения от устройств,<br>системные уведомления и другие<br>сообщения. | Включить > |
| Уведомления                                                                                      |            |
| События                                                                                          |            |
| Режим "Не беспокоить"                                                                            | Выключен > |
| Журнал устройств                                                                                 |            |
| Выполнение сценариев                                                                             |            |
|                                                                                                  |            |
|                                                                                                  |            |
|                                                                                                  |            |
|                                                                                                  |            |

# 7.11 Удаление монитора из приложения

Чтобы удалить монитор из приложения, в списке устройств нажмите и удержите палец на его названии в течение 2 секунд. Откроется экран удаления устройств:

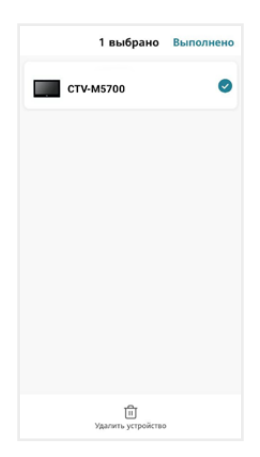

Выберите, какие устройства вы хотите удалить, и подтвердите эту операцию. При удалении монитора из приложения он автоматически перезагрузится, вновь станет активным параметр **Тип подключения** в разделе меню **Настройки – Сеть,** и вы сможете добавить монитор в приложение на другом смартфоне.

Другой способ удалить монитор от приложения: в меню монитора перейдите в раздел **Настройки** – **Сеть**, нажмите **Отвязать монитор** и подтвердите эту операцию. Монитор перезагрузится и станет доступен для нового добавления в приложение. При этом в аккаунте, к которому монитор был привязан до отвязки, монитор останется в списке устройств. Вы можете удалить его из списка вручную (см. выше).

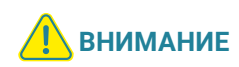

Если монитор добавлен в приложение, он заблокирован для новых подключений по сети, но вы можете представить общий доступ к монитору, чтобы им могли пользоваться люди, которым вы доверяете 7.4.1 Общий доступ к монитору (стр. 44) и 7.9 Создание группы устройств / Управление домом (стр. 52).

# 8. НАСТРОЙКИ МОНИТОРА

# 8.1 Система

| Язык                        | <b>Русский</b> / English                     |
|-----------------------------|----------------------------------------------|
| Дата и время                | ДД.ММ.ГГГГ ЧЧ:ММ                             |
| Системные звуки             | <b>Вкл</b> / Выкл                            |
| Заставка                    | <b>Вкл</b> / Выкл                            |
| Автоответчик                | 60 / 90 / 120 сек / <b>Выкл</b>              |
| ГС «Дверь открыта»          | Вкл / <b>Выкл</b>                            |
| Задержка<br>пуш-уведомлений | <b>5</b> / 10 / 15 / 20 / 25 / 30 сек / Выкл |
| Пуш-уведомления о ДД        | Вкл / <b>Выкл</b>                            |

# 8.2 Сеть

| Тип подключения      | Режим Easy / Режим АР / Проводное |
|----------------------|-----------------------------------|
| Облачная служба      | Подключена / <b>Не подключена</b> |
| IP-адрес             |                                   |
| МАС-адрес            |                                   |
| Точка доступа Wi-Fi* | SmartLife-xxxxxx                  |
| Пароль*              | 12345678                          |

\* только для режима АР

# 8.3 Дополнительно

| Форматирование SD-карты | ОК / Отмена |
|-------------------------|-------------|
| Сброс настроек          | ОК / Отмена |
| Обновление ПО           | ОК / Отмена |
| Перезагрузка            | ОК / Отмена |

Жирным шрифтом выделены значения, установленные по умолчанию.

#### 8.4 Устройства Панели

| Статус                 | <b>Вкл</b> (для Панели 1), Вкл / <b>Выкл</b> (для Панели 2)                    |
|------------------------|--------------------------------------------------------------------------------|
| Видеосигнал            | АНD720 / <b>АНD1080</b> / TVI720 / TVI1080 / CVI720 /<br>CVI1080 / CVBS / Авто |
| Тип записи             | Видео / Фото                                                                   |
| Длительность звонка    | 5 / <b>10</b> / (шаг 5 сек) / 45 сек                                           |
| Мелодия                | <b>1</b> / 2 / / 8                                                             |
| Громкость звонка       | 0/1/2/3/4/5/6/ <b>7</b> /8/9/10                                                |
| Громкость на панели    | 1 / 2 / 3 / 4 / <b>5</b> / 6 / 7 / 8 / 9 / 10 / Выкл                           |
| Детекция движения (ДД) | Низкая / Средняя / Высокая / <b>Выкл</b>                                       |
| Время реле             | 1 / <b>2</b> / (шаг 1 сек) / 10 сек                                            |

#### Камера

| Статус                 | Вкл / <b>Выкл</b>                                                              |
|------------------------|--------------------------------------------------------------------------------|
| Видеосигнал            | АНD720 / <b>АНD1080</b> / TVI720 / TVI1080 / CVI720 /<br>CVI1080 / CVBS / Авто |
| Тип записи             | Видео / Фото                                                                   |
| Детекция движения (ДД) | Низкая / Средняя / Высокая / <b>Выкл</b>                                       |

# 9. ТЕХНИЧЕСКИЕ ХАРАКТЕРИСТИКИ

| ПАРАМЕТР                            | ЗНАЧЕНИЕ                                      |
|-------------------------------------|-----------------------------------------------|
| Дисплей                             | 7" IPS LCD (16:9)                             |
| Разрешение дисплея                  | 1024×600                                      |
| Источники видео в системе           | 3 (2 панели и 1 камеры)                       |
| Видеоформат                         | AHD, TVI, CVI (720P, 1080P), CVBS             |
| Разрешение видео                    | 1920×1080                                     |
| Режим аудиосвязи                    | Полудуплекс                                   |
| Продолжительность беседы            | до 120 сек                                    |
| Запись фото и видео                 | Вручную, при вызове с панели,<br>при движении |
| Запись при ДД                       | Да, по 1 каналу на выбор                      |
| Поддержка карт памяти               | microSD class 10 и выше, до 256 ГБ            |
| Макс. количествомониторов в системе | 4                                             |
| LAN                                 | 100 Мбит/с                                    |
| Wi-Fi                               | IEEE 802,11 b/g/n                             |
| Потребляемая мощность               | Не более 20 Вт                                |
| Питание                             | AC 100-240B                                   |
| Рабочая температура                 | 0°C ~ +50°C                                   |
| Размеры (ШхВхГ)                     | 192.5×113.0×22.5 мм                           |
| Вес (нетто)                         | 0.4 кг                                        |

Производитель оставляет за собой право вносить изменения в конструкцию изделия, изменять функциональные возможности, технические характеристики, комплектацию и упаковку без предварительного уведомления. Реализация товара осуществляется в соответствии с действующими в РФ правилами продажи товаров. Дата изготовления указана на товаре в серийном номере. Устройство подлежит утилизации после утраты им потребительских свойств.

Изготовитель: ЧжуХай С.смарт Электроник Технолоджи Ко., ООО. Китай, г. Чжухай, Зона высоких технологий, Танцзявань, ул. Сяншань, д. 88, стр. 2, этаж 14, 1406-2. Сделано в Китае. Импортер: ООО «Сити Видео». Россия, 107023, г. Москва, ул. М. Семеновская, д. ЗА, стр. 2, этаж 2, пом. 211.

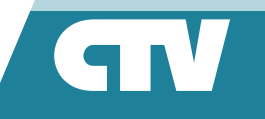

www.ctvcctv.ru

Поставщик систем безопасности <u>TELECAMERA.RU</u>